# Welcome to Leap - 'How To' Guide

Note: Leap is a rebrand of the platform Growtix. Any mention of Growtix is referring to Leap

Leap is where you will be completing your web profile for our exhibitor listing.

You should have received an email with a link directing you to your web profile. If you have not received this email with your link and/or have questions about this process, please get in touch with maddie.osbon1@rxglobal.com

This guide outlines 6 important steps when completing your exhibitor web profile. It is crucial that you read through these steps and follow the instructions to maximise your exposure and take full advantage on what this task has to offer.

# Step 1. Click on the link in your email

The link will take you to the page below where you are required to fill out fields to complete your web profile.

| growtix                                                                                                    | Resend Tickets Logout                      |  |  |  |  |
|----------------------------------------------------------------------------------------------------|--------------------------------------------|--|--|--|--|
|                                                                                                    | OCTOBER 2025                               |  |  |  |  |
| 2025 AUS                                                                                                    | Melbourne Convention and Exhibition Centre |  |  |  |  |
| Basic Details                                                                                                    |                                            |  |  |  |  |
| Public Description Public Description                                                                                    |                                            |  |  |  |  |
|                                                                                                    |                                            |  |  |  |  |
| Website                                                                                                    |                                            |  |  |  |  |
| Website                                                                                                    |                                            |  |  |  |  |
| Store URL                                                                                                    |                                            |  |  |  |  |
| Store URL                                                                                                    |                                            |  |  |  |  |
| Logo or Main Image<br>Note that uploading a new image will overwrite any image you have already uploaded.<br>Choose file |                                            |  |  |  |  |
| You haven't uploaded an image yet.                                                                                       |                                            |  |  |  |  |
| Tags                                                                                                    |                                            |  |  |  |  |

The fields to fill out are the following:

- Public description
- Website
- Store URL
- Logo or Main Image
- Tags

| Step 2. | Public Description Public Description                                                                                                    |
|---------|----------------------------------------------------------------------------------------------------|
| Step 3. | Website         Website         Store URL                                                                                                    |
| Step 4. | Logo or Main Image<br>Note that uploading a new image will overwrite any image you have already uploaded.<br>Choose file<br>You haven't uploaded an image yet.                                                                                                    |
| Step 5. | Tags<br>Action Adventure Apparel CCG Co-op Components Deck Builder Dice Early Access/Demo Exhibitor Expo Hall Family Friendly Fighting First Person Free to Play Horror/Survival Indie JRPG Merch<br>MMO Mobile Multiplayer Nintendo Switch Notebook/Laptop PC Peripherals Platformer PlayStation Rising Roguelike RPG Sandbox Shooter Single Player Strategy Tabletop Third Person<br>VR Xbox |

## **Step 2. Complete your Public Description**

Let attendees know what games or products you have to offer and what they are all about to encourage attendees to visit your stand. Below is an example of how your description will be displayed.

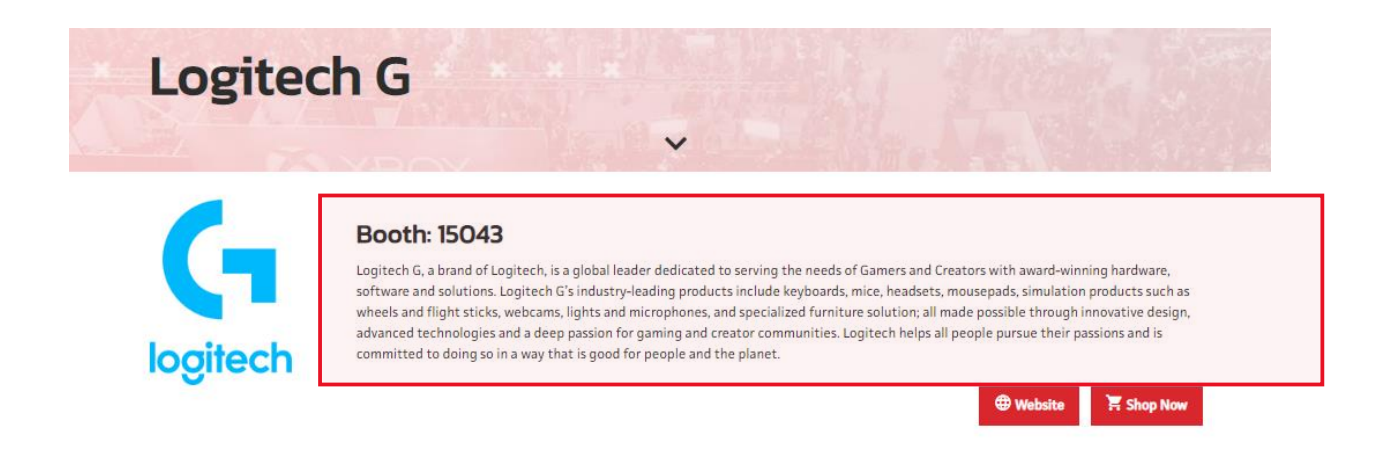

#### Step 3. Provide a Website and Store URL

Link your website and shop URL to encourage attendees to visit your website for further information and shop your online store!

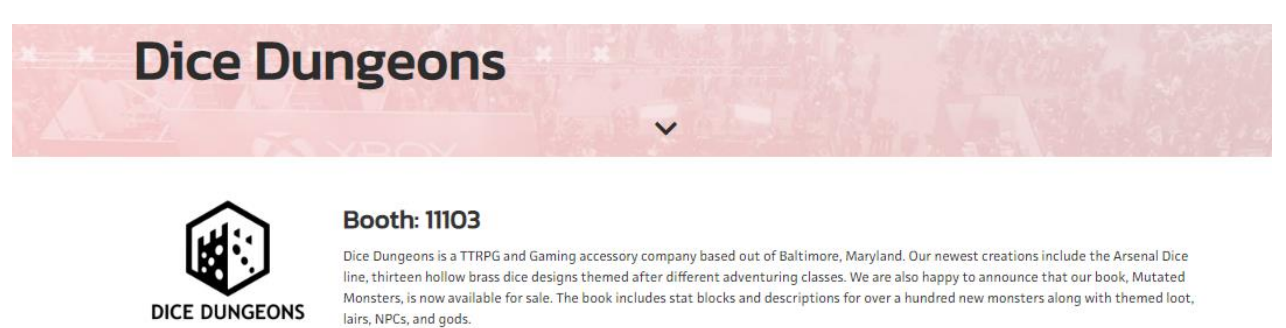

Over the past seven years we have designed and produced countless products to add ease and flair to your table-top roleplaying games. We have Quest Decks to get you

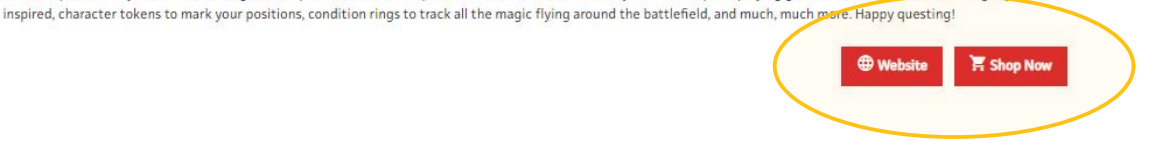

#### Step 4. Upload a hero image

This image will be the face of your exhibitor listing. Please ensure that your image has the following specifications before uploading:

- o Square image
- o Minimum 200x200 pixels
- Maximum 800x800 pixels
- PNG or JPEG format

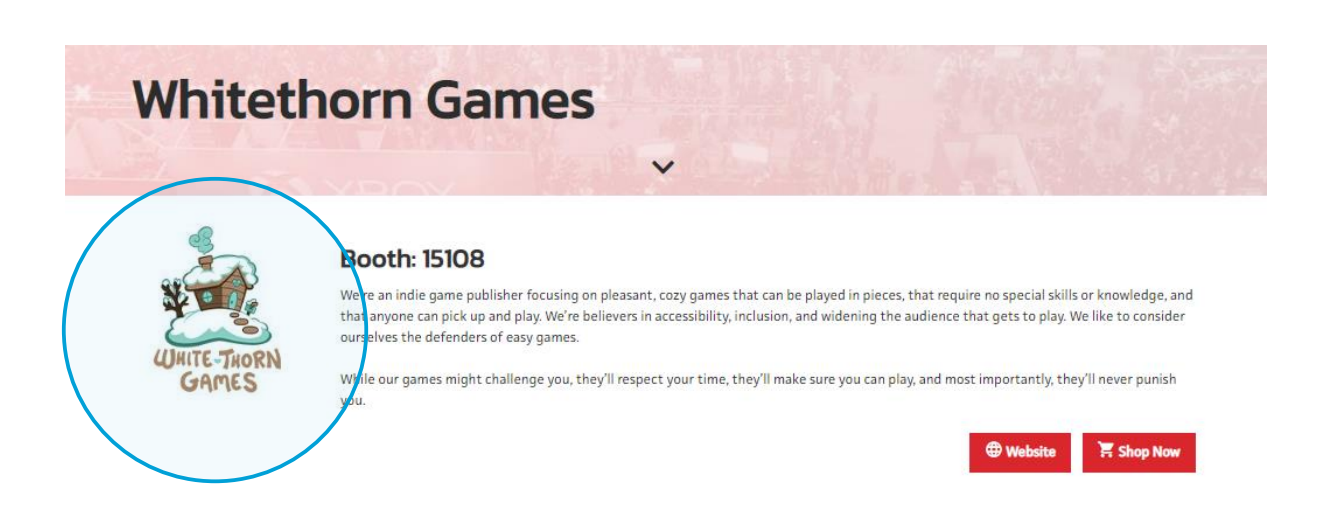

# Step 5. Select your tags

Tags are product categories on the Exhibitor listing. By selecting tags attendees will be able to find your web profile when they have filtered their search. It is important that you complete this field to gain further exposure.

| Filter By<br>Reset Filters | Search the list | Search                                                                                                    |  |
|----------------------------|-----------------|----------------------------------------------------------------------------------------------------|--|
| Product Categories         | # A B C D       | EFGHIJKLMNOPQRSTUVWXYZViewAll                                                                                                    |  |
| Action                     |                 |                                                                                                    |  |
| Adventure<br>Apparel       | ►               | <b>21c Ducks co.,Ltd</b><br><b>Booth:</b> 21085<br>After the era of prosperity, the foretold doom has been began. Explore the non-linear world seemles |  |
| CCG                        | CHRONO SWORD    |                                                                                                    |  |
| Со-ор                      |                 |                                                                                                    |  |
| Components                 |                 |                                                                                                    |  |
| Deck Builder               | <b>*</b>        | Akupara Games                                                                                                    |  |
| Dice                       | AKUPARA         | Booth: 15096                                                                                                    |  |
| Early Access/Demo          |                 | Akupara Games is a (mostly) Los Angeles-based collective of game industry veterans with extensive e                                                    |  |
| Expo Hall                  | ¥               |                                                                                                    |  |
| Family Friendly            | $\triangle$     | Albedo Informatics Inc.                                                                                                    |  |
| Fighting                   |                 | Albedo Informatics is a Toronto-based interactive digital media studio with a focus on gaming, geo                                                     |  |
| First Person               |                 |                                                                                                    |  |
| Free to Play               |                 |                                                                                                    |  |
| Horror/Survival            | ¥               |                                                                                                    |  |
| Indie                      |                 | Ambush Games                                                                                                    |  |
| JRPG                       |                 | Booth: 16111                                                                                                    |  |
| MMO                        |                 | Experience the thrill of being nunted by epic dinosaurs in a lush tropical Island. Amoush Games pre                                                    |  |
| Merch                      |                 | An and Male Courses                                                                                                    |  |
| Mobile                     |                 | Angry Mod Games<br>Booth: 17102                                                                                                    |  |
| Multiplayer                | TRINITY         | Trinity Fusion is a sci-fi action roguelite with an emphasis on fluid platforming and satisfying co                                                    |  |

# Step 6. Add Images to your profile through the Show Specials tab

If you wish, you can add a Title or description for the image directly. Alternatively, you can skip directly to 'Choose File' and 'Add Show Special' to add the image without a description. Complete all steps to add additional images. All images can be edited to include Title, Description, etc at the lower part of this page.

|        |                                  |                                | i                                                                                                    |       |                |  |
|--------|----------------------------------|--------------------------------|----------------------------------------------------------------------------------------------------|-------|----------------|--|
|        | Your                             | Compa                          | ny                                                                                                    |       |                |  |
| Step 1 | Basic D                          | etails Show S                  | ipecials                                                                                                    |       |                |  |
| Step 2 | Title<br>Title                   |                                |                                                                                                    |       |                |  |
| Step 3 | Descriptio                       | <b>n</b>                       |                                                                                                    |       |                |  |
|        |                                  |                                |                                                                                                    |       |                |  |
|        | Price                            |                                |                                                                                                    |       |                |  |
|        |                                  |                                |                                                                                                    |       |                |  |
|        | Buy now I                        | ink                            |                                                                                                    |       |                |  |
|        | Enter a u                        | nto purchase tris to           | en.                                                                                                    |       |                |  |
|        | Promo Code (optional)            |                                |                                                                                                    |       |                |  |
|        | Promo Code                       |                                |                                                                                                    |       |                |  |
|        | Promo Code Price (optional)      |                                |                                                                                                    |       |                |  |
|        | Promo Co                         | ide Price                      |                                                                                                    |       |                |  |
|        | Promo Co                         | de Description (c              | ptional)                                                                                                    |       |                |  |
|        | Promo Co                         | ode Description                |                                                                                                    |       |                |  |
| Step 4 | Show Spe<br>Choose fi<br>Add Shi | cial Image<br>le<br>ow Special |                                                                                                    |       |                |  |
|        | Image                            | Title                          | Description                                                                                                    | Price | Actions        |  |
|        | <b>8</b> 2                       |                                |                                                                                                    |       | Edit<br>Delete |  |
|        | 2 <b>8</b>                       | Show Special<br>Title          | Show Special Description: A long paragraph of text that will share the details of the specials and/or promotions for the event. It is also the only workaround for adding imagery to the profile. |       | Edit<br>Delete |  |
|        |                                  |                                |                                                                                                    |       |                |  |

Below is a preview of how images will display on the Exhibitor directory once it goes live. Consider if a title and description is right for you.

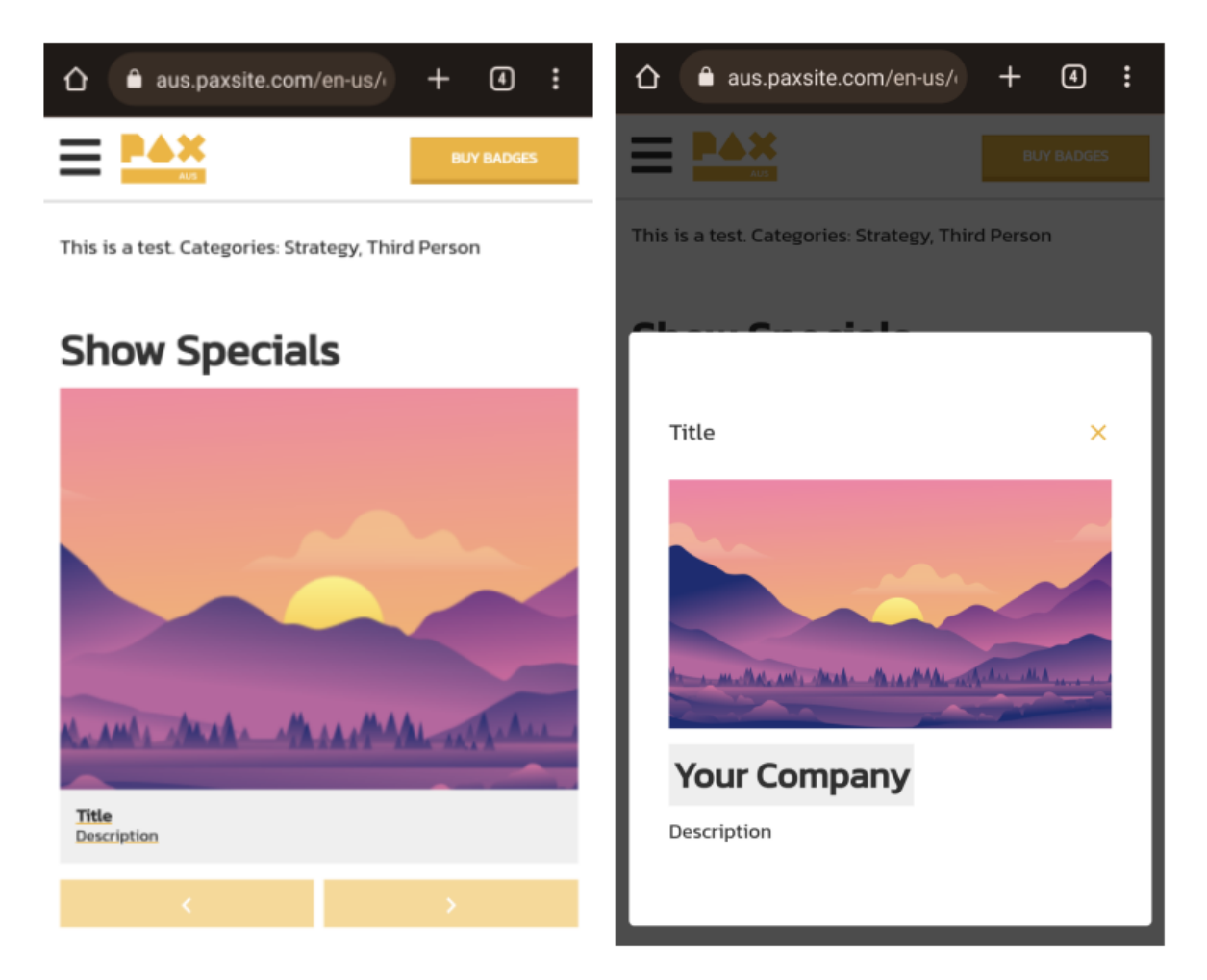

## Step 7. Save your exhibitor profile listing.

Back on the Basic Details tab, as you scroll your way through the task, at the very bottom, you will see a button that says 'Save Changes'. Once you click on this, your information will be saved and will reflect on the exhibitor listing.

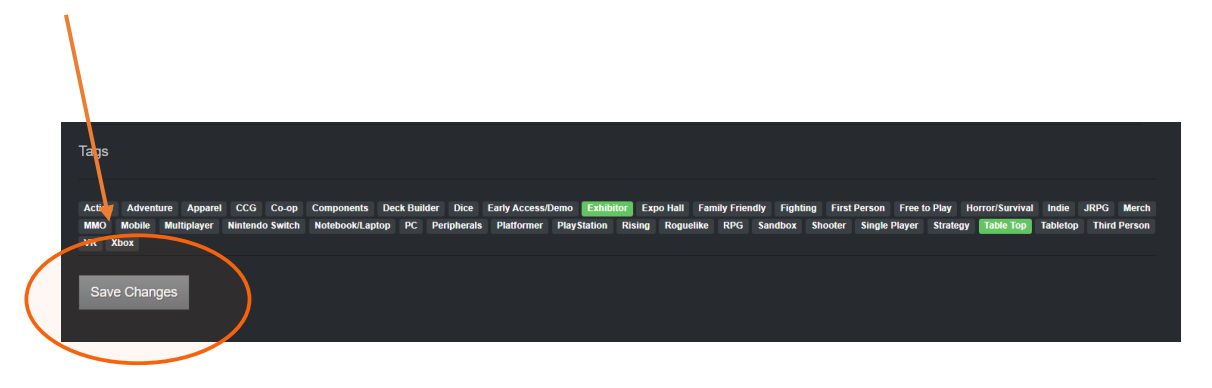